## فرايند دريافت دانشنامه كليه مقاطع تحصيلي دانشگاه خوارزمي

## ۱- ثبت نام در سامانه سجاد به آدرس http://portal.saorg.ir

- ۲- پس از ثبت نام وارد منوی خدمات شده و گزینه لغو تعهد آموزش رایگان را انتخاب و موارد خواسته
  شده را تکمیل نمایید
- ۳- در قسمت نحوه لغو تعهد یکی از گزینه های O پرداخت O حکم بازنشستگی O نامه عدم کاریابی
  ۵ انجام کار (درصورت کسری سابقه کار همراه با پرداخت) را انتخاب و مدارک مربوطه را بارگذاری
  نمایید
  - ۴- در صورت تکمیل ثبت نام کد پیگیری برای دانش آموخته ارسال می شود.
- ۵- درخواست دانشآموخته به کارتابل کارشناس مربوطه در دانشگاه ارسال میشود و مورد بررسی قرار میگیرد
- ۶- در صورت تایید کارشناس دانشگاه درخواست به کارتابل سازمان امور دانشجویان ارجاع می شود
  ۶- در صورت عدم تایید کارشناس دانشگاه درخواست به کارتابل دانش آموخته جهت اصلاح موارد
  (موارد از طریق پیام در کارتابل به اطلاع دانش آموخته رسانده می شود) بر گردانده می شود
  ۶- - دانش آموخته وارد سامانه سجاد شده و گزینه ویرایش را انتخاب کرده و اشکالات را برطرف کرده
  سپس گزینه به روزرسانی را انتخاب کرده تا مجددا به کارتابل کارشناس دانشگاه بر گرداد
  ۷- در صورت تایید دانشگاه درخواست به کارتابل کارشناس دانش آموخته می شود
  ۶- - دانش آموخته وارد سامانه سجاد شده و گزینه ویرایش را انتخاب کرده و اشکالات را برطرف کرده
  ۶- - دانش آموخته وارد سامانه سجاد شده و گزینه ویراین دا انتخاب کرده و اشکالات دا برطرف کرده
  ۶- - دانش آموخته وارد سامانه سجاد شده و گزینه ویراین دا انتخاب کرده و اشکالات دا برطرف کرده
  - ۸- صدور دانشنامه و ریزنمرات برای دانش آموخته

۸-۱-دانش آموخته باید اصل گواهی موقت همان مقطعی را که لغو تعهد کرده است ، تصویر دانشنامه و نامه لغو تعهد مقطع قبل (برای دانش آموختگان مقطع ارشد و دکتری) ، یک قطعه عکس ۴ «۳ و نامه هایی را که جهت لغو تعهد در سامانه سجاد بارگذاری کرده است را از طریق پست به اداره دانش آموختگان دانش آموختگان دانش آموختگان مقطع ارشد و دکتری) ، یک قطعه عکس ۴ «۳ و نامه هایی را که جهت لغو تعهد در سامانه سجاد بارگذاری کرده است را از طریق پست به اداره دانش آموختگان مقطع ارشد و دکتری) ، یک قطعه عکس ۴ «۳ و نامه هایی را که جهت لغو تعهد در سامانه سجاد بارگذاری کرده است را از طریق پست به اداره دانش آموختگان دانشگاه ارسال نماید (دانشجویان پسر باید تصویر کارت پایان خدمت یا معافیت یا دفترچه آماده به خدمت یا گواهی اشتغال به تحصیل و یا گواهی حین خدمت سربازی را نیز ارسال نمایند).

۸-۱-۱ دانش آموختگانی که در کرج مشغول به تحصیل بودهاند به آدرس: کرج – خیابان شهید بهشتی- میدان دانشگاه - دانشگاه خوارزمی- ک پ ۳۷۵۵۱–۳۱۹۷۹ -مدیریت آموزش – اداره دانشآموختگان و دانش آموختگانی که در تهران مشغول به تحصیل بودهاند به آدرس: تهران- خیابان شهید مفتح- نرسیده به خیابان انقلاب- شماره ۴۳- دانشگاه خوارزمی- ک پ ۱۴۹۱۱–۱۵۷۱۹-مدیریت تحصیلات تکمیلی- اداره دانشآموختگان ارسال نمایند.

- ۹- دانشجو در سیستم گلستان در پیشخوان خدمت(در قسمت ارسال مدرک) درخواست پستی دانشنامه و ریزنمرات خود را ثبت میکند بعد از تایید کارشناس هزینه پستی را پرداخت و فرم نظرسنجی را تکمیل (اختیاری) ودر نهایت تایید نهایی را تیک میزند. (درصورت فراموش کردن رمز عبور و یا عدم داشتن سوابق درسیستم گلستان برای ورودیهای قبل از ۱۳۸۲با تماس با شماره ۲۶۵۷۹۶۰۰-۲۶۰ داخلی ۲۳۱۱ یا ۲۶۱۱ رمز عبور جدید گرفته و درخواست خود را ثبت میکند).
- ۱۰ دانشنامه و ریزنمرات دانشجو ظرف مدت حداکثر ۲ هفته به آدرسی که در درخواست ثبت
  کرده است ارسال می شود.